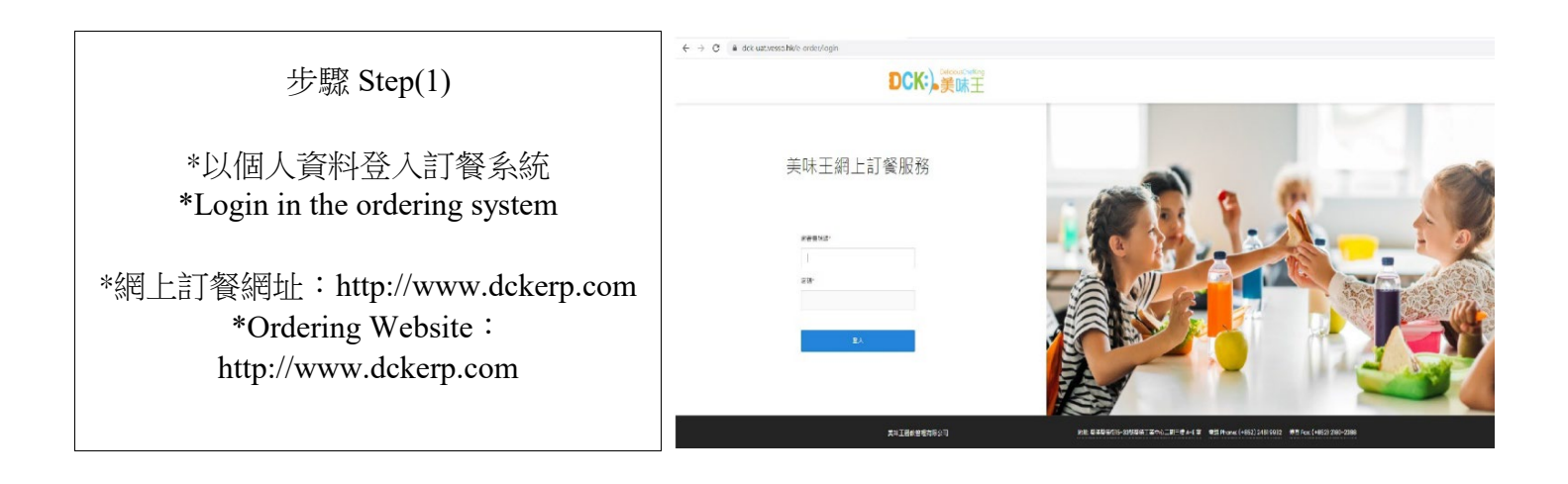

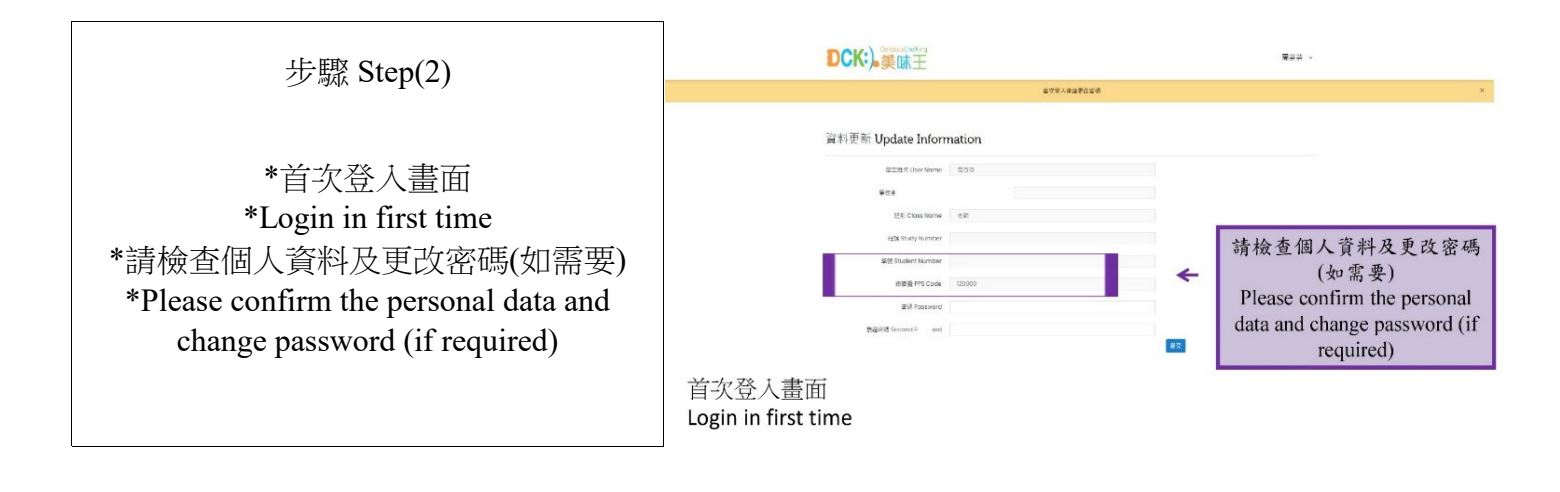

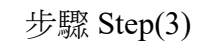

\*登入個人系統會顯示學生姓名、 班別及PPS編號 \*After login, System will show student data (Name, Class and PPS code) \*開始選餐 \*Meals selection

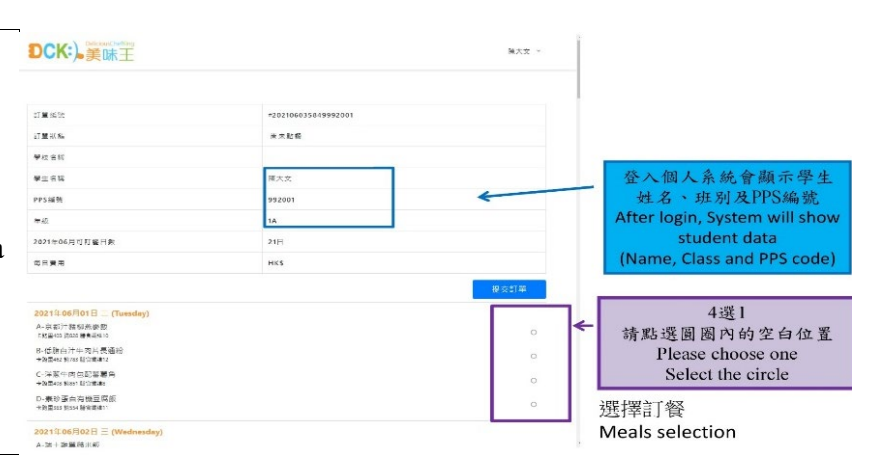

## 步驟 Step(4)

\*選擇後按提交餐單 系統會再一次請家長確認選擇,備註:按 "確定"後不能返回之前的頁面更改選 擇。請家長自行拍下選餐圖片備用 \*After selecting, press submit menu The system will once again ask the parent to confirm the choice.Remark: After pressing "Confirm", you cannot go back to previous screen to make amendment. PleasePlease take a screenshot for later□

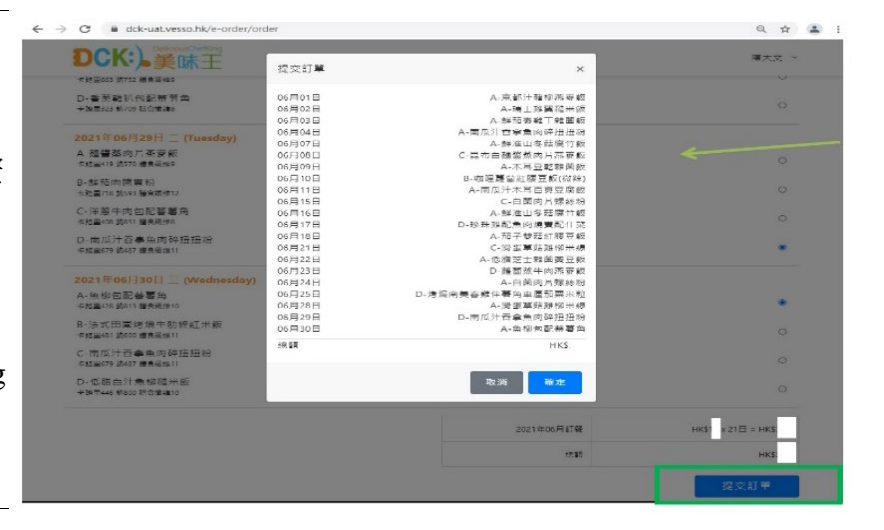

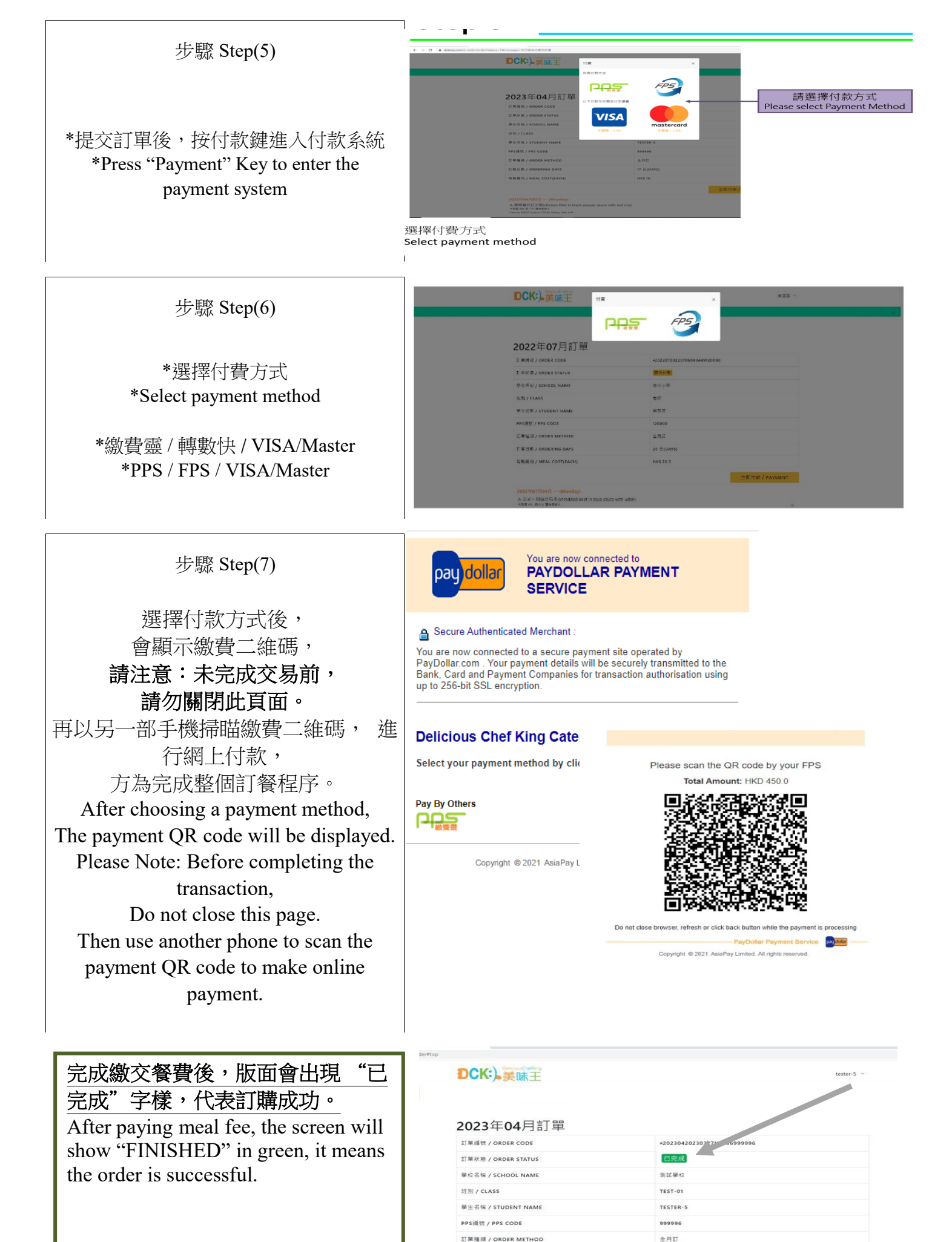

訂餐日數 / ORDERING DAYS 每餐費用 / MEAL COST(EACH) 17 日(DAYS

HK\$ 10

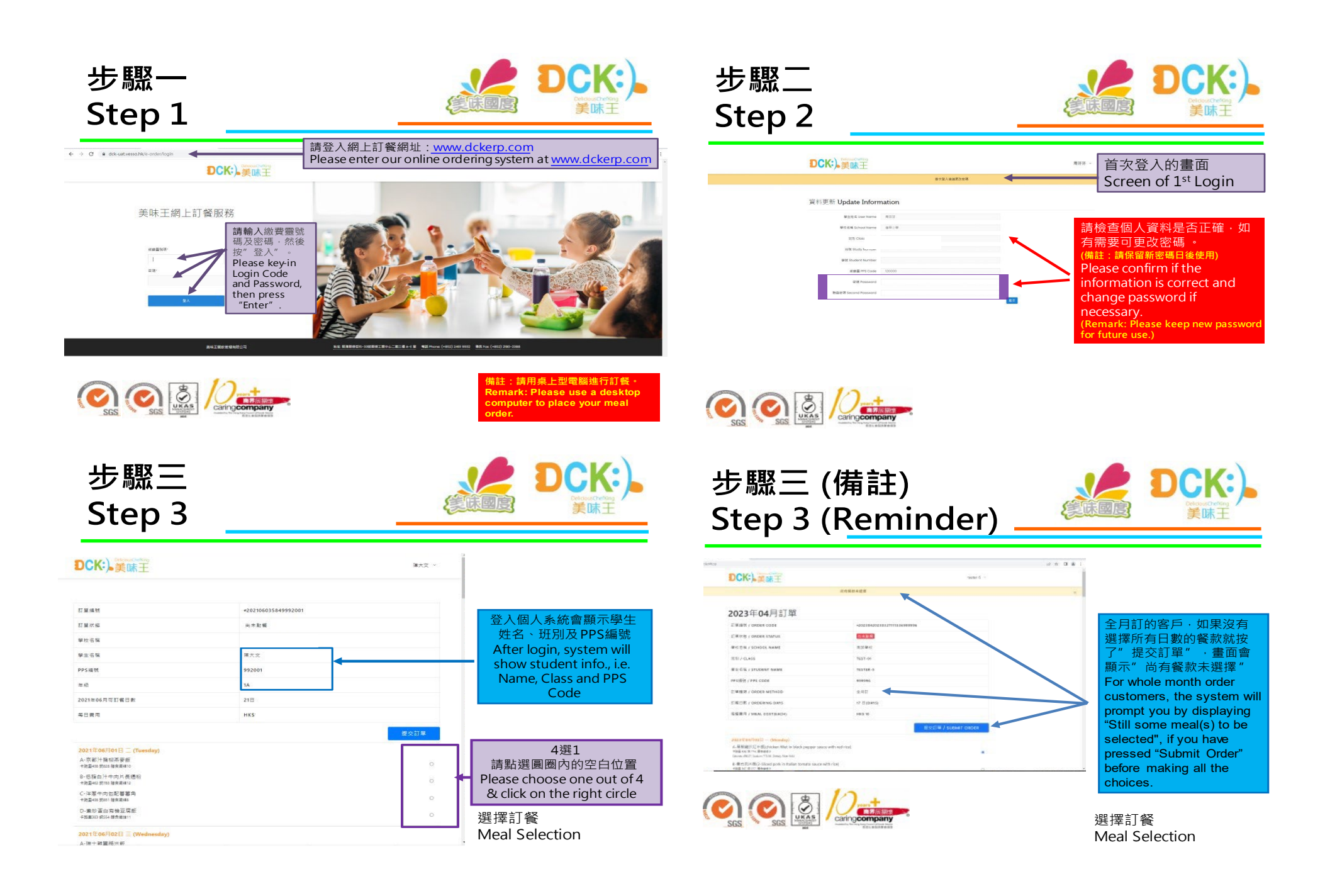

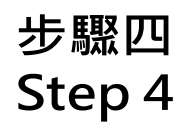

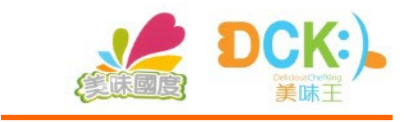

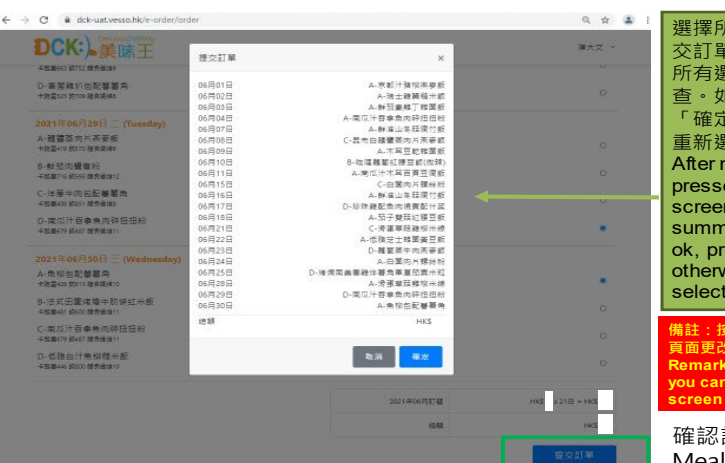

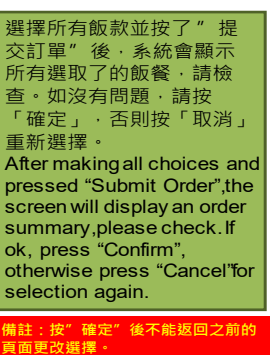

頁面更改選擇。 lemark: Afterpressing "Confirm ou cannot go back to previous creen to make amendment.

DCK:)

美味王

確認訂餐 Meal Confirmation

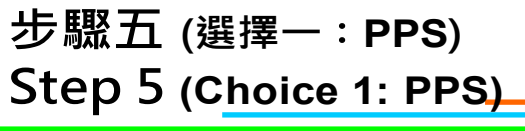

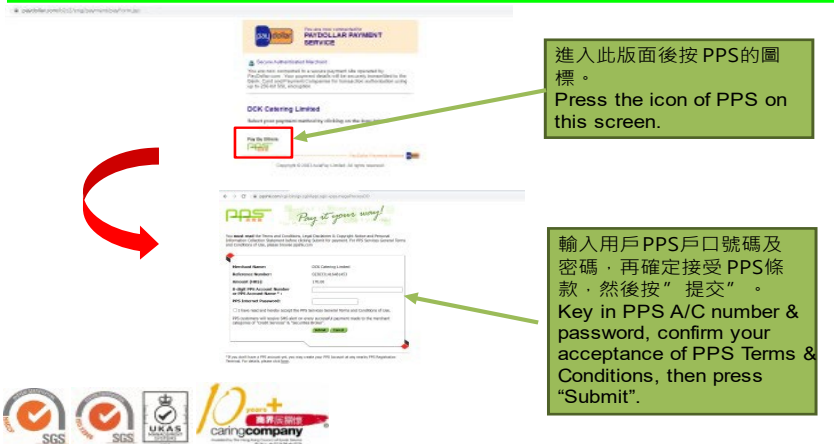

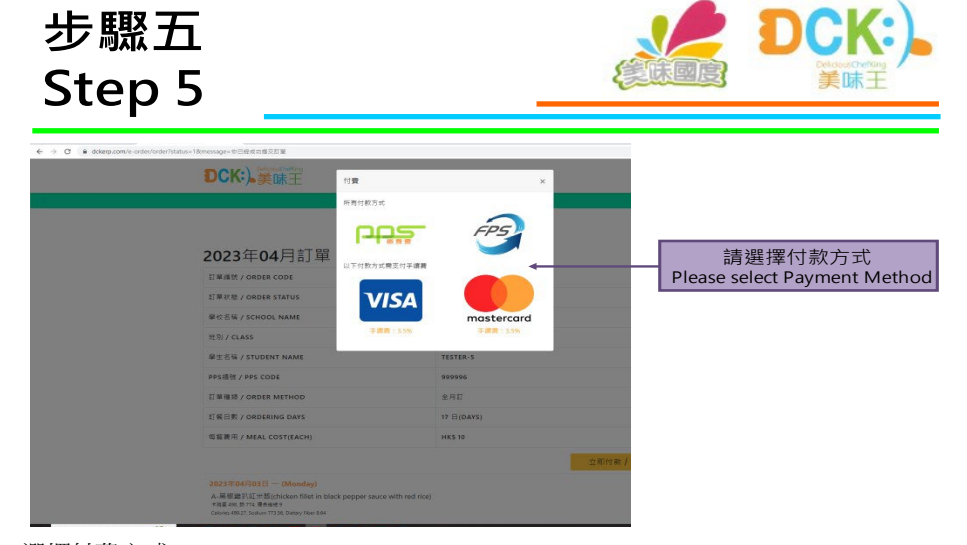

選擇付費方式 Select payment method

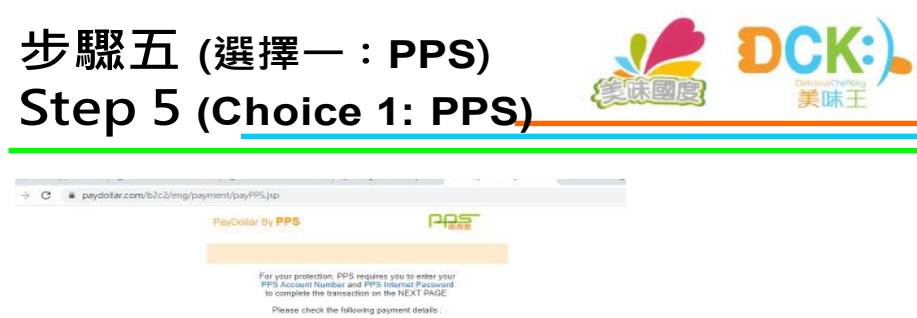

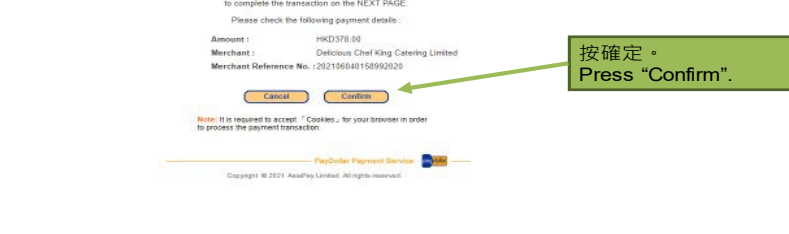

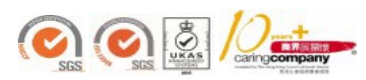

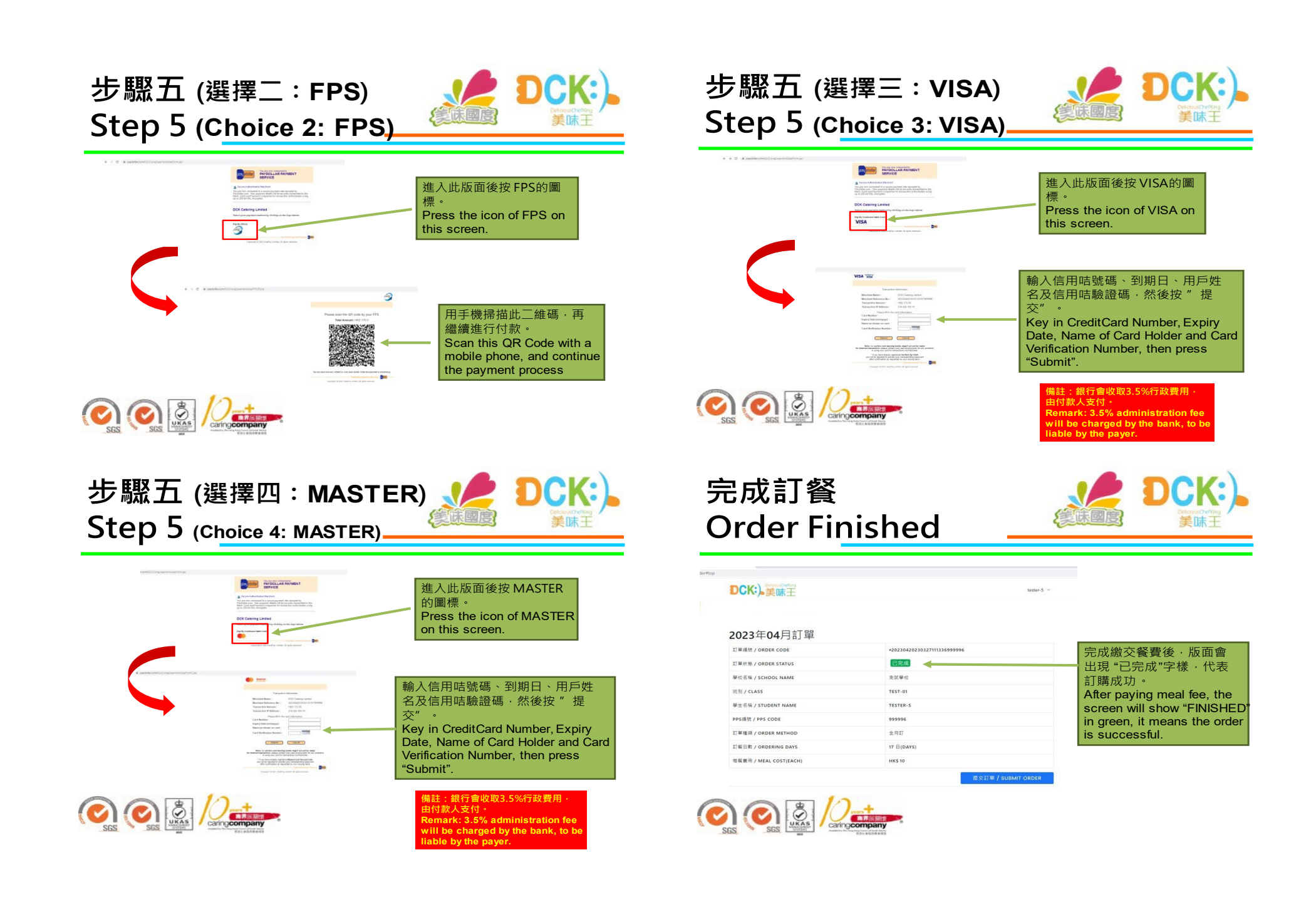